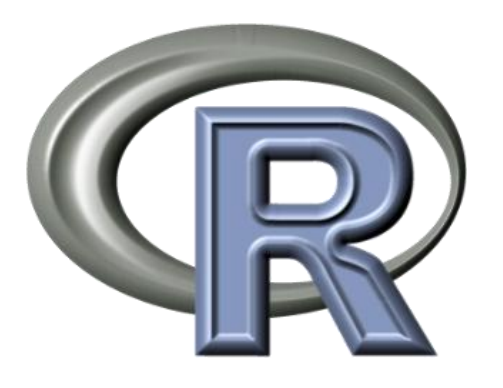

# Workshop

# **R**-package *Luminescence*

# Einführung in die Plottfunktionen

Sebastian Kreutzer, Margret Fuchs, Michael Dietze, Manfred Fischer

Oktober 2012

| Sebastian Kreutzer | Justus-Liebig-Universität Giessen          |  |  |  |  |
|--------------------|--------------------------------------------|--|--|--|--|
|                    | sebastian.kreutzer@geogr.uni-giessen.de    |  |  |  |  |
|                    |                                            |  |  |  |  |
| Margret Fuchs      | TU Bergakademie Freiberg                   |  |  |  |  |
|                    | fuchs@mailserver.tu-freiberg.de            |  |  |  |  |
|                    |                                            |  |  |  |  |
| Michael Dietze     | TU Dresden                                 |  |  |  |  |
|                    | micha.dietze@mailbox.tu-dresden.de         |  |  |  |  |
| Manfrod Fischer    | Universität Payrouth                       |  |  |  |  |
| Manifed Fischer    | Universitat Bayreutin                      |  |  |  |  |
|                    | manfred.fischer@uni-bayreuth.de            |  |  |  |  |
| Christoph Schmidt  | Universität Bavreuth                       |  |  |  |  |
|                    | christoph cohmidt@uni hovrouth do          |  |  |  |  |
|                    | <u>chinstoph.schiniat@uni-bayreutit.de</u> |  |  |  |  |
| Christoph Burow    | Universität Köln                           |  |  |  |  |
|                    | christoph.burow@uni-koeln.de               |  |  |  |  |

# Inhaltsverzeichnis

| 1. | Plotten von Kurven in eine Datei          | 1  |
|----|-------------------------------------------|----|
| 2. | Das Plotten einer Ausleuchtkurve          | 3  |
| 3. | Die Plotfunktion <i>plot_GrowthCurve</i>  | 6  |
| 4. | Weitere Plotfunktionen                    | 8  |
|    | 4.1 plot_DeDistribution                   | 9  |
|    | 4.2 plot_RadialPlot                       | 10 |
|    | 4.3 plot_Histogram                        | 11 |
| 5. | Installationsanleitung von R mit R-Studio | 12 |
|    | 5.1 Windows                               | 12 |
|    | 5.2 MacOS                                 | 12 |
|    | 5.3 Linux (Ubuntu)                        | 13 |

#### Anmerkungen:

Bei den Erläuterungen zu den einzelnen Schritten werden

*Funktionen rot, Argumente grün* und *Variablen blau* hervorgehoben.

R-Befehle werden in einem farbig hinterlegten Rahmen dargestellt

dev.off()

Die Ausgabe nach Befehlsaufruf wird mit einem schwarzen Rahmen versehen.

| ## null de | evice |  |  |  |
|------------|-------|--|--|--|
| ##         | 1     |  |  |  |

## 1. Plotten von Kurven in eine Datei

#### 1.Schritt

Sofern noch nicht geschehen wird als Erstes das Lumineszenz-Paket geladen.

library("Luminescence")

#### 2.Schritt

Mit Hilfe der Funktion **readBIN2R** wird ein Risoe-binfile geladen und der Variablen **max** zugewiesen. Als Argument wird nur der Pfad (grün) zur betreffenden Datei angegeben.

max <- readBIN2R("D:/R/Daten/test2.BIN")</pre>

Beim Aufruf der Variablen *max* wird deren Inhalt ausgegeben.

max

| ## | Risoe.BINfileData Object |                           |  |  |  |  |  |  |  |
|----|--------------------------|---------------------------|--|--|--|--|--|--|--|
| ## | Version:                 | 03                        |  |  |  |  |  |  |  |
| ## | Object Date:             | 200120                    |  |  |  |  |  |  |  |
| ## | User:                    | Default                   |  |  |  |  |  |  |  |
| ## | System ID:               | 0                         |  |  |  |  |  |  |  |
| ## | Overall Records:         | 440                       |  |  |  |  |  |  |  |
| ## | Records Type:            | OSL=280; TL=140; IRSL=20; |  |  |  |  |  |  |  |
| ## | Position Range:          | 1:20                      |  |  |  |  |  |  |  |
| ## | Run Range:               | 2:43                      |  |  |  |  |  |  |  |
| ## | Set Range:               | 1:2                       |  |  |  |  |  |  |  |

#### 3.Schritt

R stellt eine Vielzahl von Grafikformaten für den Export bereit. Exemplarisch sollen hier die Ausleucht- und TL-Kurven der in Schritt 2 eingelesenen Daten im PDF-Format ausgegeben werden. Dies geschieht mit Hilfe der Funktion *pdf*, der drei Argumente übergeben werden. Das erste bestimmt den Dateinamen und gibt den Speicherort an. *paper* legt die Seitengröße und *height* die Höhe der einzelnen Diagramme fest.

pdf(file = "D:/R/WorkingDirectory/Plot\_2/CurveOutput\_test2\_g.pdf",
paper = "a4", height = 11)

#### 4a.Schritt

Der Aufruf von **par(mfrow = c(2, 1))** unterteilt das Ausgabefenster in zwei Zeilen und eine Spalte, sodass insgesamt zwei Diagramme pro Seite geplottet werden können. Die Anzahl der Zeilen und Spalten werden mit dem Argument **mfrow** festgelegt. Der erste Wert legt die Anzahl der Zeilen, der zweite die Anzahl der Spalten fest.

par(mfrow = c(2, 1))

siehe Plot 4a

#### 4b.Schritt

In diesem Fall unterteilt der Aufruf von **par(mfrow = c(3, 4))** das Ausgabefenster in vier Zeilen und drei Spalten, sodass insgesamt zwölf Diagramme je Seite geplottet werden können.

par(mfrow = c(3, 4))

siehe Plot 4b

#### 5.Schritt

Die Funktion *plot\_BINfileData* plottet die einzelnen Diagramme. Als Argument wird die Variable max, in der der Datensatz abgelegt ist übergeben.

plot\_BINfileData(BINfileData = max)

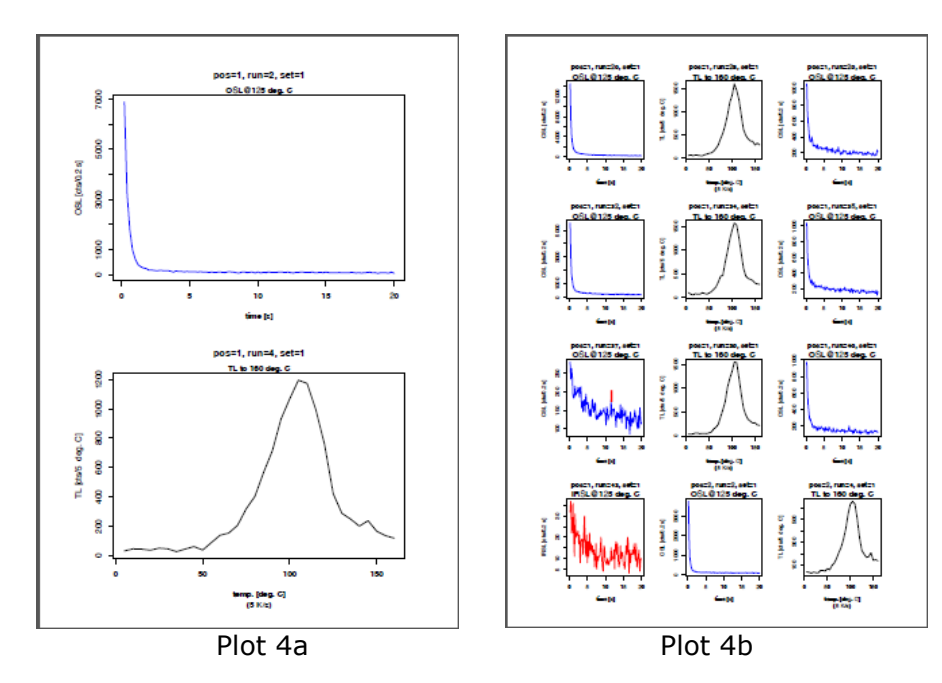

#### 6.Schritt

Mit **dev.off()** wird das R-eigene Grafikfenster geschlossen und das erzeugte PDF-Dokument kann geöffnet werden. Dieser Befehl ist zwingend auszuführen, da sonst nur ein leeres PDF-Dokument erstellt wird.

| dev.off() |  |  |
|-----------|--|--|
|           |  |  |

| ## | null | device |
|----|------|--------|
| ## |      | 1      |

# 2. Das Plotten einer Ausleuchtkurve

#### 1.Schritt

Hier wird der erste Datensatz [1] vom Datentyp "Liste" aus der Variablen *max* aufgerufen.

max@DATA[1]

| ## | [[1]] |      |      |      |     |     |     |     |     |     |     |     |     |     |     |
|----|-------|------|------|------|-----|-----|-----|-----|-----|-----|-----|-----|-----|-----|-----|
| ## | [1] ( | 6891 | 3255 | 1792 | 984 | 624 | 401 | 320 | 265 | 245 | 180 | 185 | 169 | 152 | 171 |
| ## | [15]  | 164  | 151  | 162  | 138 | 102 | 151 | 126 | 128 | 110 | 130 | 111 | 120 | 116 | 107 |
| ## | [29]  | 119  | 100  | 106  | 86  | 104 | 87  | 96  | 106 | 93  | 83  | 112 | 111 | 102 | 79  |
| ## | [43]  | 65   | 97   | 109  | 82  | 96  | 101 | 69  | 110 | 69  | 94  | 82  | 109 | 86  | 87  |
| ## | [57]  | 96   | 101  | 99   | 88  | 103 | 83  | 68  | 95  | 93  | 108 | 95  | 95  | 84  | 106 |
| ## | [71]  | 72   | 83   | 89   | 81  | 101 | 84  | 81  | 84  | 82  | 85  | 72  | 71  | 79  | 85  |
| ## | [85]  | 85   | 68   | 79   | 67  | 75  | 87  | 100 | 75  | 85  | 51  | 78  | 71  | 73  | 64  |
| ## | [99]  | 100  | 59   |      |     |     |     |     |     |     |     |     |     |     |     |

#### 2.Schritt

Umwandlung des Datentyps und Variablenzuweisung.

Die Liste wird mit Hilfe der Funktion **unlist** in einen Vektor umgewandelt, sodass alle Listenelemente der Reihe nach auch im Vektor enthalten sind.Der neu erstellte Vektor wird der Variablen **y** zugewiesen.

| y <- unlist(max@DATA[1]) |  |
|--------------------------|--|
|                          |  |

#### 3.Schritt

In diesem Schritt wird der Variablen *zeit* der erste Datensatz von *max* (max@METADATA) zugewiesen. Das Argument *HIGH* gibt das Zeitintervall der Messung an.

zeit <- max@METADATA[which(max@METADATA[, "ID"] == 1), "HIGH"]</pre>

Beim Aufruf von *zeit* wird der Wert ausgegeben, hier = 20 (20 sec).

zeit

## [1] 20

#### 4.Schritt

Die Funktion *length* fragt die Länge (d.h. die Anzahl der Elemente) des Vektors ab. Gleichzeitig wird das Ergebnis der Abfrage der Variablen *laenge* zugewiesen.

laenge <- length(y)</pre>

Beim Aufruf von *laenge* wird die Anzahl der Elemente des Vektors ausgegeben, hier = 100.

laenge

## [1] 100

#### 5.Schritt

Die Funktion **seq** erstellt eine Zahlenfolge mit beliebigen Abständen. Das erste Argument gibt den Startwert an (**zeit/laenge**, d.h. 20/100 == 0.2), das zweite den Endwert und das letzte Argument **by** gibt den Abstand zwischen den einzelnen Werten an. Das Ergebnis des Funktionsaufrufs wird in der Variablen **x** abgelegt.

|  | x <- seq(2 | zeit/laenge, | zeit, by = | zeit/laenge | e) |
|--|------------|--------------|------------|-------------|----|
|--|------------|--------------|------------|-------------|----|

Beim Aufruf von  $\mathbf{x}$  wird die Zahlenfolge (die Anzahl der Elemente) ausgegeben.

х

| ## | [1]  | 0.2  | 0.4  | 0.6   | 0.8  | 1.0   | 1.2   | 1.4   | 1.6  | 1.8  | 2.0   | 2.2  | 2.4    | 2.6  | 2.8     |        |
|----|------|------|------|-------|------|-------|-------|-------|------|------|-------|------|--------|------|---------|--------|
| ## | [15] | 3.0  | 3.2  | 3.4   | 3.6  | 3.8   | 4.0   | 4.2   | 4.4  | 4.6  | 4.8   | 5.0  | 5.2    | 5.4  | 5.6     |        |
| ## | [29] | 5.8  | 6.0  | 6.2   | 6.4  | 6.6   | 6.8   | 7.0   | 7.2  | 7.4  | 7.6   | 7.8  | 8.0    | 8.2  | 8.4     |        |
| ## | [43] | 8.6  | 8.8  | 9.0   | 9.2  | 9.4   | 9.6   | 9.8   | 10.0 | 10.2 | 2 10. | 4 10 | .6 10  | .8 1 | 1.0 11  | .2     |
| ## | [57] | 11.4 | 11.6 | 5 11. | 8 12 | .0 12 | 2.2 1 | 2.4 1 | 2.6  | 12.8 | 13.0  | 13.2 | 2 13.4 | 4 13 | .6 13.8 | 3 14.0 |
| ## | [71] | 14.2 | 14.4 | 114.  | 6 14 | .8 15 | 5.01  | 5.2 1 | 5.4  | 15.6 | 15.8  | 16.0 | ) 16.  | 2 16 | .4 16.0 | 5 16.8 |
| ## | [85] | 17.0 | 17.2 | 2 17. | 4 17 | .6 17 | '.8 1 | 8.01  | 8.2  | 18.4 | 18.6  | 18.8 | 3 19.0 | 0 19 | .2 19.4 | 4 19.6 |
| ## | [99] | 19.8 | 20.0 | )     |      |       |       |       |      |      |       |      |        |      |         |        |

#### 6.Schritt

Die Variablen **x** und **y** werden in einen "data.frame" überführt und der variablen **xy** zugewiesen.

xy <- data.frame(x, y)</pre>

#### 7.Schritt

Im nächsten Schritt wird **xy** mit Hilfe der R-eigenen Funktion **plot** dargestellt.

plot(xy)

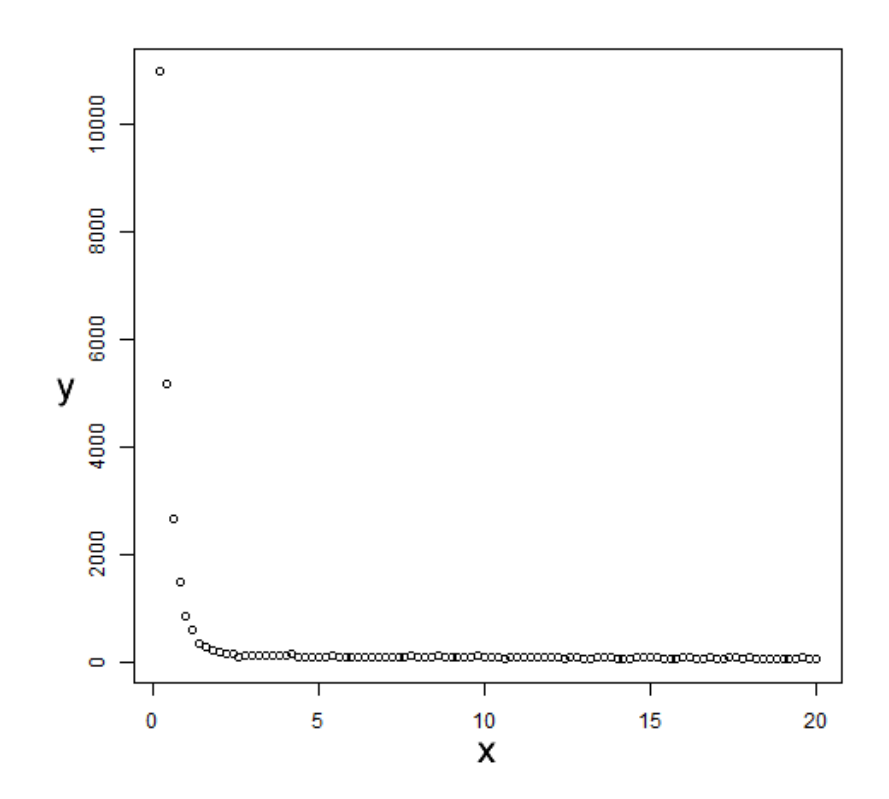

# 3. Die Plotfunktion plot\_GrowthCurve

#### 1.Schritt

Die Funktion **Analyse\_SAR.OSLdata** wird mit folgenden Argumenten aufgerufen: **max** = Risoe.BINfileData **c(1:2)** = das Integral von 1 bis 2 wird für die Auswertung herangezogen **c(85:100)** = das Integral von 85 bis 100 wird als Untergrund abgezogen Das Ergebnis wird der Variablen **z** zugewiesen.

z <- Analyse\_SAR.OSLdata(max, c(1:2), c(85:100))

## [Analyse\_OSLCurves.R] >> Position 51 is not valid and has been omitted!

#### 2.Schritt

Aus der Variablen z wird der erste Datensatz extrahiert und der Variablen z1 zugewiesen.

| $= 1$ $\downarrow$ $= d \mid \mu \mid \sqrt{T} \mu T \sqrt{1}$ |  |
|----------------------------------------------------------------|--|
| $7.1 \le 7.5101 \times 101 \times 111$                         |  |
|                                                                |  |

#### 3.Schritt

Das Objekt **z1** wird mit der Funktion **as** in einen DataFrame umgewandelt. In R kann mit Hilfe der Funktion **as** ein beliebiger Datentyp in einen anderen "zwangsweise" umgewandelt werden.

```
z.1 <- as.data.frame(z.1)</pre>
```

#### 4.Schritt

Im letzten Schritt wir die Funktion **plot\_GrowthCurve** aufgerufen. Als Argument wird der Datensatz von **z1** übergeben.

plot\_GrowthCurve(z.1[, c("Dose", "LxTx", "LxTx.Error", "TnTx")])

## [plot\_GrowthCurve.R] >> D0 = 3253.27

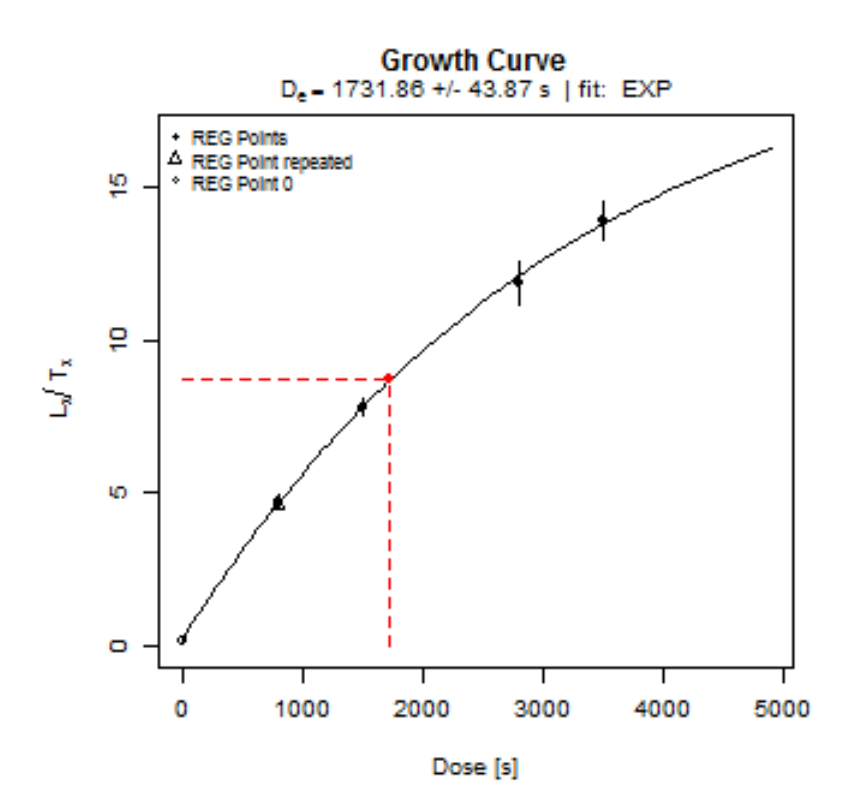

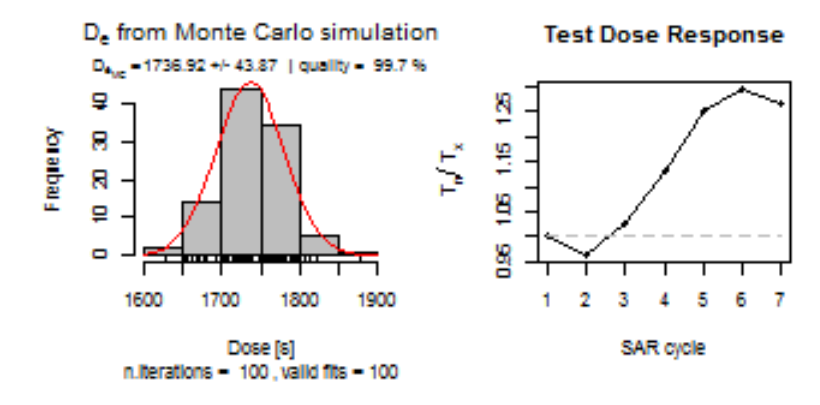

```
## $De
      De De.Error D0
##
## 1 1732 43.87 3253
##
## $Fit
## Nonlinear regression model
    model: y \sim fit.functionEXP(a, b, c, x)
##
##
     data: data
##
      а
           b
                С
    20.8 3253.3 26.0
##
## weighted residual sum-of-squares: 0.00249
##
## Algorithm "port", convergence message: relative convergence (4)
```

### **4. Weitere Plotfunktionen:**

- 4.1 plot\_DeDistribution
- 4.2 plot\_RadialPlot
- 4.3 plot\_Histogram

#### 1.Schritt: Einlesen der Daten

Im ersten Schritt wird mit der R-eigenen Funktion **read.csv** eine CSV\_Datei mit zwei Spalten aufgerufen und das Ergebniss der Variablen **a** zugewiesen. Die Funktion wird mit drei Argumenten aufgerufen: Das erste gibt den Pfad zur CSV-Datei an, das zweite - header - die Beschriftung der Spalten, und das letzte - **sep** - legt als Seperator zwischen den einzelnen Daten ein Semikolon fest.

a <- read.csv( "D:/R/Daten/MKQ.csv", header = TRUE, sep = ";")

Ruft man *a* auf wird der Inhalt der Variablen dargestellt, und man kann die zwei Spalten ED und ED\_Error erkennen.

а

| ####################################### | $1 \\ 2 \\ 3 \\ 4 \\ 5 \\ 6 \\ 7 \\ 8 \\ 9 \\ 10 \\ 11 \\ 12 \\ 13 \\ 14 \\ 15 \\ 16 \\$ | ED<br>1733<br>1913<br>1817<br>1884<br>2087<br>2313<br>2741<br>1543<br>2021<br>2852<br>2404<br>2133<br>1590<br>1696<br>2102<br>1950 | ED_Error<br>58.87<br>98.80<br>83.82<br>67.08<br>132.69<br>87.26<br>147.55<br>91.72<br>106.15<br>159.21<br>83.10<br>89.96<br>65.10<br>111.37<br>106.12<br>106.24 |
|-----------------------------------------|------------------------------------------------------------------------------------------|----------------------------------------------------------------------------------------------------|----------------------------------------------------------------------------------------------------|
| ##<br>##<br>##                          | 16<br>17<br>etc.                                                                         | 1950<br>2021                                                                                                    | 106.24<br>92.99                                                                                                    |
|                                         |                                                                                          |                                                                                                    |                                                                                                    |

#### 2.Schritt: Plotten der De-Verteilung

Die De-Verteilung kann nun mit der Funktion **plot\_DeDistribution** ausgedruckt werden. Als Argumente werden der Datensatz aus der Variablen **a** übergeben, sowie **zlab** mit den Parametern De und [s] zur x-Achsenbeschriftung.

plot\_DeDistribution(a, xlab = expression(paste(D[e], " [s]")))

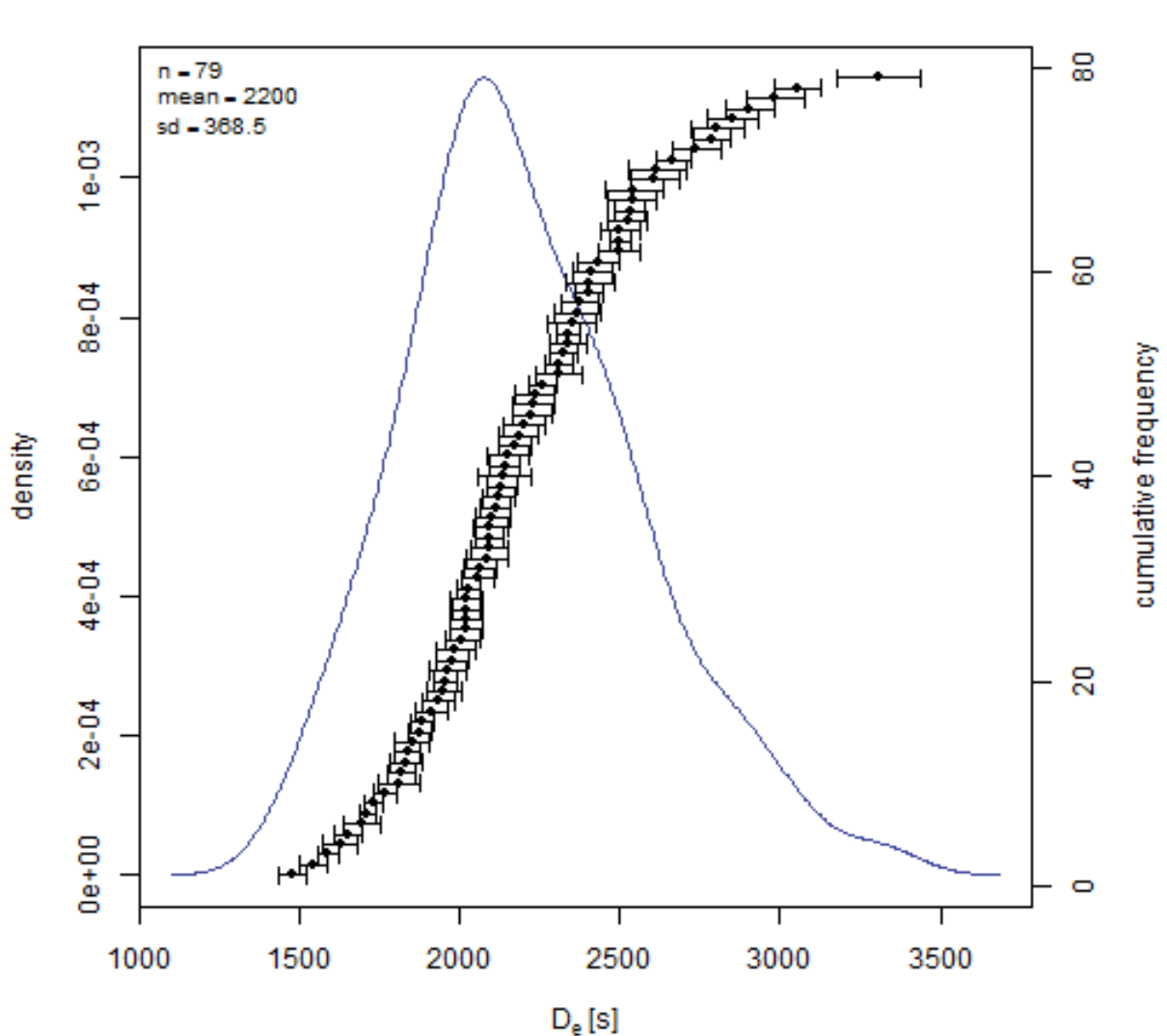

#### D<sub>e</sub> Distribution

#### **3.Schritt: Der Radialplot**

Der Radial-Plot wird mit der Funktion **plot\_RadialPlot** ausgedruckt. Als Argumente werden der Datensatz aus der Variablen **a** übergeben, sowie **zaxis.scale** für die Skalierung der z-Achse, und **zlab** mit den Parametern De und [s] zur z-Achsenbeschriftung

plot\_RadialPlot(a, zaxis.scale = seq(1500, 3000, by = 250), zlab =
expression(paste(D[e], "[s]")))

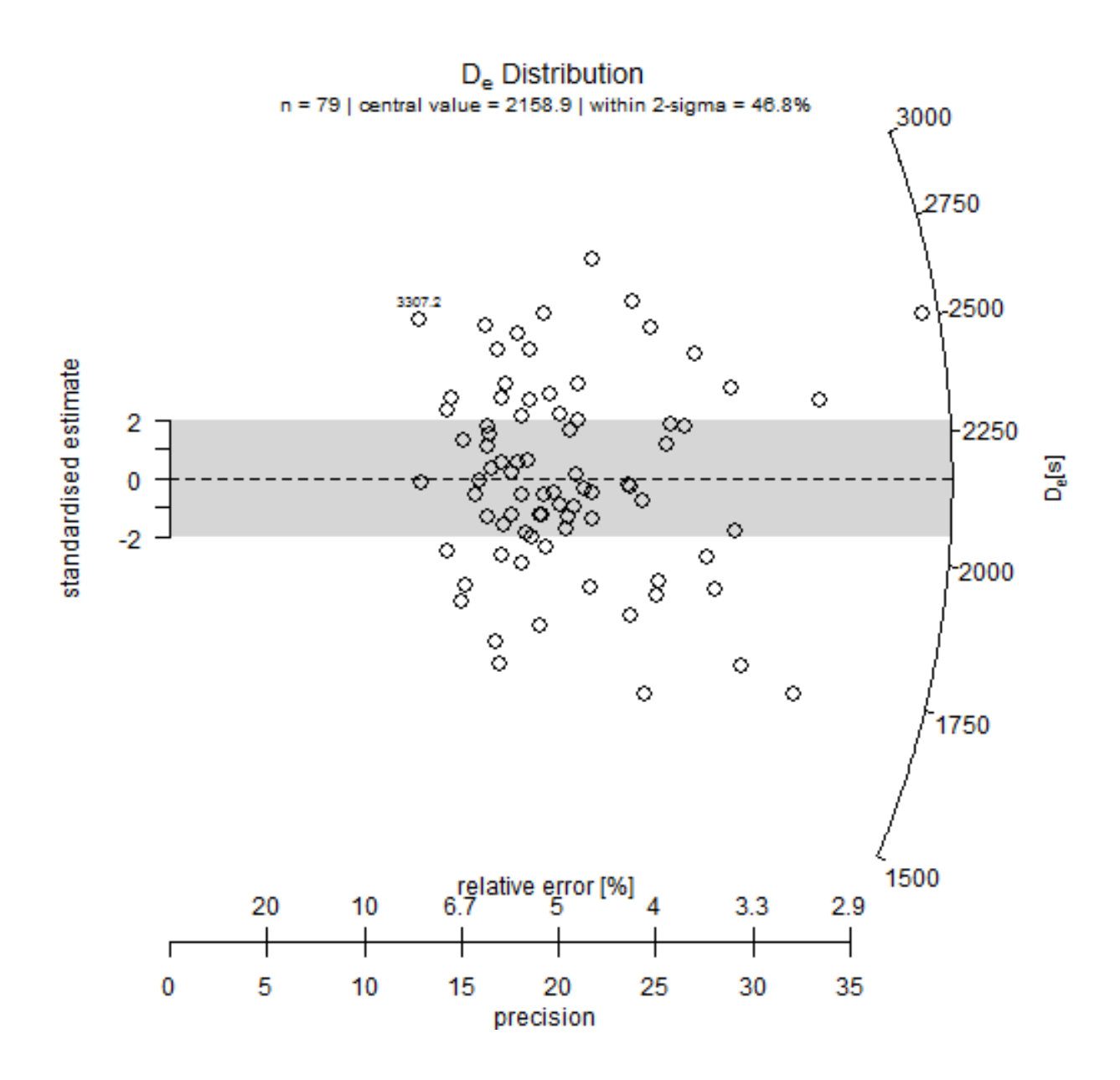

#### 4.Schritt: Das Histogramm

Mit der Funktion **plot\_Histogram** wird ein Histogramm ausgedruckt. Als Argumente werden der Datensatz aus der Variablen **a** übergeben, sowie **zlab** mit den Parametern De und [s] zur x-Achsenbeschriftung.

plot\_Histogram(a, xlab = expression(paste(D[e], "[s]")))

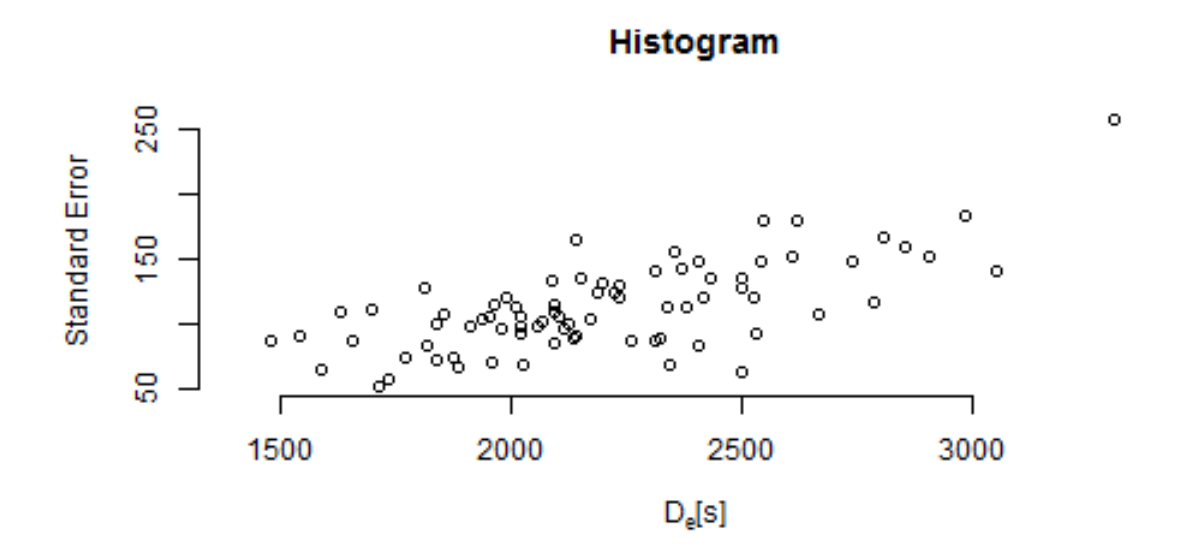

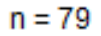

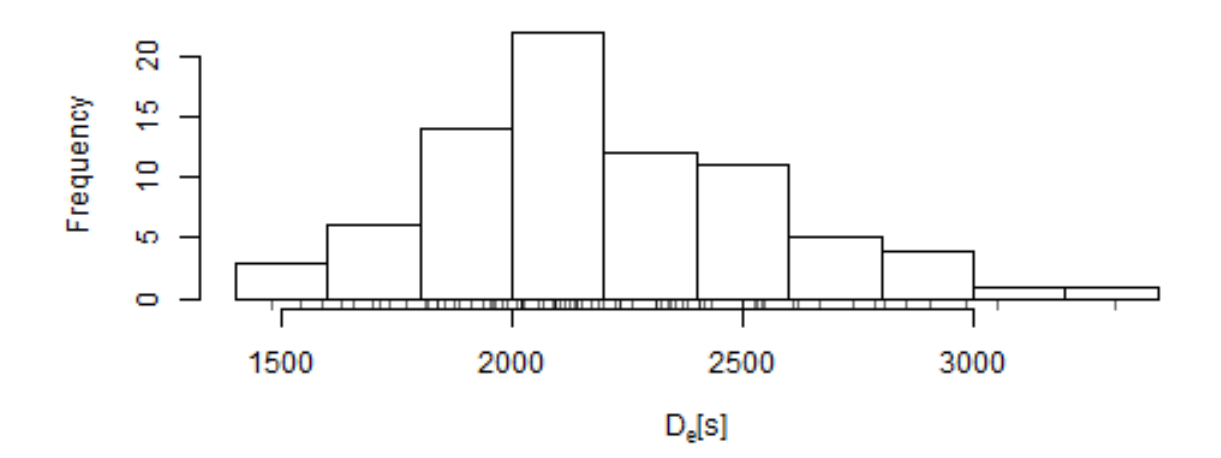

# **5. Installationsanleitung von R mit R-Studio und Lumineszenzpacket**

#### 5.1 Windows

- Download des R-Packets <u>http://cran.r-project.org/bin/windows/base/</u>
  - Installation des R-Packets
- Download von R-Studio
   <u>http://rstudio.org/download/desktop</u>
  - Installation von R-Studio
- Einbinden des Lumineszenzpackets
  - Öffnen von R-Studio
  - Den Reiter *Packages* im unteren, rechten Fenster anklicken
  - Install Packages anklicken: Es öffnet sich ein Fenster, indem man im Auswahl-Feld Install from Repository (Cran, Cranextra) auswählt. Danach gibt man im Feld Packages den Begriff Luminescence ein und klickt auf Install →Fertig!

#### 5.2 MacOsX

- Download des R-Packets <u>http://cran.r-project.org/bin/macosx/</u>
  - Installation des R-Packets
- Download von R-Studio <u>http://rstudio.org/download/desktop</u>
  - Installation von R-Studio
- Einbinden des Lumineszenzpackets
  - Öffnen von R-Studio
  - Den Reiter *Packages* im unteren, rechten Fenster anklicken
  - Install Packages anklicken: Es öffnet sich ein Fenster, indem man im Auswahl-Feld Install from Repository (Cran, Cranextra) auswählt. Danach gibt man im Feld Packages den Begriff Luminescence ein und klickt auf Install →Fertig!

#### 5.3 Linux (Ubuntu)

- Download des R-Packets <u>http://cran.r-project.org/bin/linux/</u>
  - Installation des R-Packets
- Download von R-Studio
   <u>http://rstudio.org/download/desktop</u>
   Installation von R-Studio
- Einbinden des Lumineszenzpackets
  - Öffnen von R-Studio
  - Den Reiter *Packages* im unteren, rechten Fenster anklicken
  - Install Packages anklicken: Es öffnet sich ein Fenster, indem man im Auswahl-Feld Install from Repository (Cran, Cranextra) auswählt. Danach gibt man im Feld Packages den Begriff Luminescence ein und klickt auf Install →Fertig!